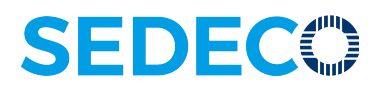

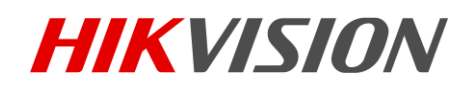

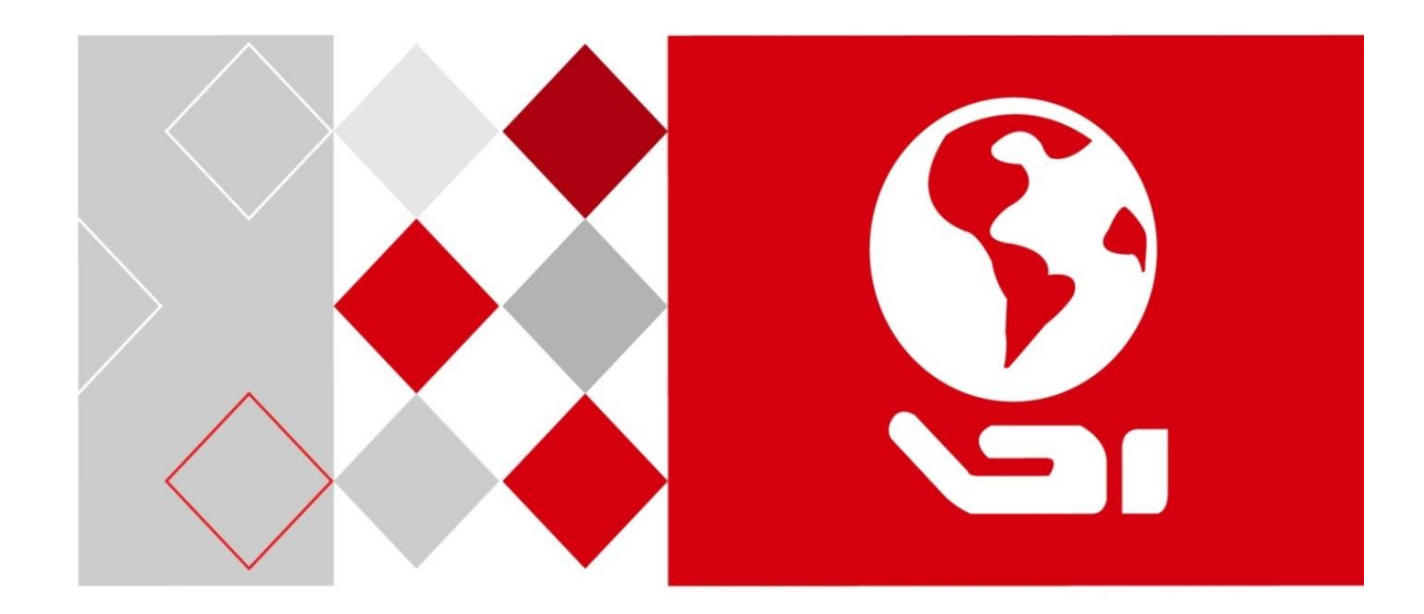

Vision Box User Manual

UD04763B

## TABLE OF CONTENTS

| Chapter 1 Overview                       | 6  |
|------------------------------------------|----|
| 1.1 Introduction                         | 6  |
| 1.2 Features                             | 6  |
| 1.3 Specifications                       | 6  |
| Chapter 2 Panels and Connections         | 8  |
| 2.1 Dimensions                           | 8  |
| 2.2 Installation                         | 8  |
| 2.3 Panels                               | 9  |
| 2.4 GPIO Connections                     | 11 |
| 2.4.1 Pin Definitions                    | 11 |
| 2.4.2 OutputConnections                  | 11 |
| Chapter 3 Operation of I/O and Demo      | 13 |
| 3.1 Input/Output Pattern                 | 13 |
| 3.2 Operation of Demo                    | 13 |
| 3.2.1 Selecting Pattern                  | 14 |
| 3.2.2 Triggering by I/O                  | 14 |
| 3.2.3 Triggering by Serial Port          | 15 |
| 3.2.4 Configuring Serial Port Property   | 16 |
| Chapter 4 Video Output Configuration     | 19 |
| 4.1 HDMI Video Output                    | 19 |
| 4.2 Remote Access                        | 19 |
| Chapter 5 System and Driver Installation | 20 |
| 5.1 Installing Operating System          | 20 |
| 5.2 Installing the Driver                | 20 |
|                                          |    |

#### Quick Start Guide

COPYRIGHT ©2017 Hangzhou Hikvision Digital Technology Co., Ltd.

#### ALL RIGHTS RESERVED.

Any and all information, including, among others, wordings, pictures, graphs are the properties of Hangzhou Hikvision Digital Technology Co., Ltd. or its subsidiaries (hereinafter referred to be "Hikvision"). This user manual (hereinafter referred to be "the Manual") cannot be reproduced, changed, translated, or distributed, partially or wholly, by any means, without the prior written permission of Hikvision. Unless otherwise stipulated, Hikvision does not make any warranties, guarantees or representations, express or implied, regarding to the Manual.

#### **About this Manual**

This Manual is applicable to Vision Box.

The Manual includes instructions for using and managing the product. Pictures, charts, images and all other information hereinafter are for description and explanation only. The information contained in the Manual is subject to change, without notice, due to firmware updates or other reasons. Please find the latest version in the company website (http://www.hikrobotics.com/en/index.aspx).

Please use this user manual under the guidance of professionals.

#### Trademarks Acknowledgement

**HIKVISION** and other Hikvision's trademarks and logos are the properties of Hikvision in various jurisdictions. Other trademarks and logos mentioned below are the properties of their respective owners.

#### **Legal Disclaimer**

TO THE MAXIMUM EXTENT PERMITTED BY APPLICABLE LAW, THE PRODUCT DESCRIBED, WITH ITS HARDWARE, SOFTWARE AND FIRMWARE, IS PROVIDED "AS IS", WITH ALL FAULTS AND ERRORS, AND HIKVISION MAKES NO WARRANTIES, EXPRESS OR IMPLIED, INCLUDING WITHOUT LIMITATION, MERCHANTABILITY, SATISFACTORY QUALITY, FITNESS FOR A PARTICULAR PURPOSE, AND NON-INFRINGEMENT OF THIRD PARTY. IN NO EVENT WILL HIKVISION, ITS DIRECTORS, OFFICERS, EMPLOYEES, OR AGENTS BE LIABLE TO YOU FOR ANY SPECIAL, CONSEQUENTIAL, INCIDENTAL, OR INDIRECT DAMAGES, INCLUDING, AMONG OTHERS, DAMAGES FOR LOSS OF BUSINESS PROFITS, BUSINESS INTERRUPTION, OR LOSS OF DATA OR DOCUMENTATION, IN CONNECTION WITH THE USE OF THIS PRODUCT, EVEN IF HIKVISION HAS BEEN ADVISED OF THE POSSIBILITY OF SUCH DAMAGES.

REGARDING TO THE PRODUCT WITH INTERNET ACCESS, THE USE OF PRODUCT SHALL BE WHOLLY AT YOUR OWN RISKS. HIKVISION SHALL NOT TAKE ANY RESPONSIBILITES FOR ABNORMAL OPERATION, PRIVACY LEAKAGE OR OTHER DAMAGES RESULTING FROM CYBER ATTACK, HACKER ATTACK, VIRUS INSPECTION, OR OTHER INTERNET SECURITY RISKS; HOWEVER, HIKVISION WILL PROVIDE TIMELY TECHNICAL SUPPORT IF REQUIRED.

SURVEILLANCE LAWS VARY BY JURISDICTION. PLEASE CHECK ALL RELEVANT LAWS IN YOUR JURISDICTION BEFORE USING THIS PRODUCT IN ORDER TO ENSURE THAT YOUR USE CONFORMS THE APPLICABLE LAW. HIKVISION SHALL NOT BE LIABLE IN THE EVENT THAT THIS PRODUCT IS USED WITH ILLEGITIMATE PURPOSES.

IN THE EVENT OF ANY CONFLICTS BETWEEN THIS MANUAL AND THE APPLICABLE LAW, THE LATER PREVAILS.

#### **Regulatory Information**

#### **FCC** Information

Please take attention that changes or modification not expressly approved by the party responsible for compliance could void the user's authority to operate the equipment.

FCC compliance: This equipment has been tested and found to comply with the limits for a Class A digital device, pursuant to part 15 of the FCC Rules. These limits are designed to provide reasonable protection against harmful interference when the equipment is operated in a commercial environment. This equipment generates, uses, and can radiate radio frequency energy and, if not installed and used in accordance with the instruction manual, may cause harmful interference to radio communications. Operation of this equipment in a residential area is likely to cause harmful interference in which case the user will be required to correct the interference at his own expense.

#### **FCC Conditions**

This device complies with part 15 of the FCC Rules. Operation is subject to the following two conditions:

1. This device may not cause harmful interference.

2. This device must accept any interference received, including interference that may cause undesired operation.

#### **EU Conformity Statement**

This product and - if applicable - the supplied accessories too are marked with "CE" and ( f comply therefore with the applicable harmonized European standards listed under the EMC Directive 2014/30/EU, the LVD Directive 2014/35/EU, the RoHS Directive 2011/65/EU.

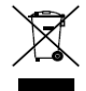

2012/19/EU (WEEE directive): Products marked with this symbol cannot be disposed of as unsorted municipal waste in the European Union. For proper recycling, return this product to your local supplier upon the purchase of equivalent new equipment, or dispose of it at designated collection points. For more information see: www.recyclethis.info

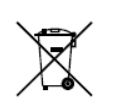

2006/66/EC (battery directive): This product contains a battery that cannot be disposed of as unsorted municipal waste in the European Union. See the product documentation for specific battery information. The battery is marked with this symbol, which may

include lettering to indicate cadmium (Cd), lead (Pb), or mercury (Hg). For proper recycling, return the battery to your supplier or to a designated collection point. For more information see: www.recyclethis.info

#### Industry Canada ICES-003 Compliance

This device meets the CAN ICES-3 (A)/NMB-3(A) standards requirements.

### Applicable Models

This manual is applicable to the MV-VB2100-032/120G Vision Box.

### Symbol Conventions

The symbols that may be found in this document are defined as follows.

| Symbol | Description                                                                                                    |
|--------|----------------------------------------------------------------------------------------------------|
|        | Provides additional information to emphasize or supplement important points of the main text.                                                                   |
|        | Indicates a potentially hazardous situation, which if not avoided, could result in equipment damage, data loss, performance degradation, or unexpected results. |
|        | Indicates a hazard with a high level of risk, which if not avoided, will result in death or serious injury.                                                     |

### Safety Instructions

- Proper configuration of all passwords and other security settings is the responsibility of the installer and/or end-user.
- In the use of the product, you must be in strict compliance with the electrical safety regulations of the nation and region. Please refer to technical specifications for detailed information.
- Input voltage should meet both the SELV (Safety Extra Low Voltage) and the Limited Power Source with 100~240 VAC or 12 VDC according to the IEC60950-1 standard. Please refer to technical specifications for detailed information.
- Do not connect several devices to one power adapter as adapter overload may cause over-heating or a fire hazard.
- Please make sure that the plug is firmly connected to the power socket.
- If smoke, odor or noise rise from the device, turn off the power at once and unplug the power cable, and then please contact the service center.

### Preventive and Cautionary Tips

Before connecting and operating your device, please be advised of the following tips:

- Ensure unit is installed in a well-ventilated, dust-free environment.
- Unit is designed for indoor use only.
- Keep all liquids away from the device.
- Ensure environmental conditions meet factory specifications.
- Ensure unit is properly secured to a rack or shelf. Major shocks or jolts to the unit as a result of dropping it may cause damage to the sensitive electronics within the unit.
- Use the device in conjunction with an UPS if possible.
- You shall acknowledge that the use of the product with Internet access might be under network security risks. For avoidance of any network attacks and information leakage, please strengthen your own protection. If the product does not work properly, please contact with your dealer or the nearest service center.
- Power down the unit before connecting and disconnecting accessories and peripherals.
- Improper use or replacement of the battery may result in hazard of explosion. Replace with the same or equivalent type only. Dispose of used batteries according to the instructions provided by the battery manufacturer.

## Chapter 1 Overview

## 1.1 Introduction

Designed for the control system, the Vision Box has integrated with the various interfaces and image processing algorithms in the machine vision applications, featuring stable performance, compact structure, fast response, etc. The Box adopts the Intel<sup>®</sup> Atom<sup>TM</sup> E3845 Quad-core SoC processor, with the excellent computing performance, low consumption and outstanding system expandability.

It can be widely applied to the robots, medical instruments, laser equipment, numerical control machine tools, package test, etc.

### 1.2 Features

- Onboard Intel E3845 SOC, 1.91GHz CPU, providing 200% CPU and 350% GPU performance more than the last-generation D525/D2550 processor.
- Adoption of Gen7 GPU greatly enhances the image processing performance.
- Compact structure design
- 4GB DDR3L memory
- -10 °C to +50 °C fanless working temperature
- Two Intel-chip Gigabit network interfaces, with the enhanced surge-protection design to ensure the stable access by machine vision cameras.
- Two independent HDMI video outputs.
- 8 GPIO.

### 1.3 Specifications

| Model            | MV-VB2100-032G MV-VB2100-120G                        |  |  |  |  |
|------------------|------------------------------------------------------|--|--|--|--|
| Processor        | Intel E3845 chip, 4-core 1.91GHz                     |  |  |  |  |
| Memory           | 4GB DDR3L-1333                                       |  |  |  |  |
| Operating System | Win7, Win8, Linux                                    |  |  |  |  |
|                  | Gen7 GPU                                             |  |  |  |  |
| Graphic/Video    | Hardware accelerated H.264 video encoding            |  |  |  |  |
|                  | Hardware accelerated multiple video decoding formats |  |  |  |  |

| Display                               | 2 independent HDMI outputs at 2560×1600 resolution                                 |           |  |  |  |
|---------------------------------------|------------------------------------------------------------------------------------|-----------|--|--|--|
|                                       | 2 Intel i210 Gigabit Ethernet chips                                                |           |  |  |  |
| Network                               | 2 RJ45 Gigabit Ethernet interfaces                                                 |           |  |  |  |
|                                       | Enhanced surge-protection                                                          |           |  |  |  |
| Storage                               | 32GB SSD                                                                           | 120GB SSD |  |  |  |
|                                       | 1 × USB 3.0 host interface                                                         |           |  |  |  |
| USB interface                         | 1 × composite interface (USB3.0 client+ USB2.0 host)<br>2 × USB 2.0 host interface |           |  |  |  |
| External                              | 1 RS-485(half-duplex)                                                              |           |  |  |  |
| interfaces                            | 1 RS-232                                                                           |           |  |  |  |
| GPIO                                  | 4 inputs/4 outputs                                                                 |           |  |  |  |
| Audio                                 | HAD Stereo Line-out                                                                |           |  |  |  |
| Audio                                 | and single-track Mic-in                                                            |           |  |  |  |
| Power supply                          | 24 VDC /1A                                                                         |           |  |  |  |
| Consumption<br>(without hard<br>disk) | ≤ 12 W                                                                             |           |  |  |  |
| Working<br>temperature                | -10 °C to +50 °C                                                                   |           |  |  |  |
| Working<br>humidity                   | 10% to 90%RH non-conder                                                            | asing     |  |  |  |
| Dimensions<br>(W × D × H)             | 135mm × 91mm × 45mm (5.3inch × 3.6inch × 1.8inch)                                  |           |  |  |  |

## Chapter 2 Panels and Connections

### 2.1 Dimensions

Refer to the following figure for the outline and dimensions of the Vision Box:

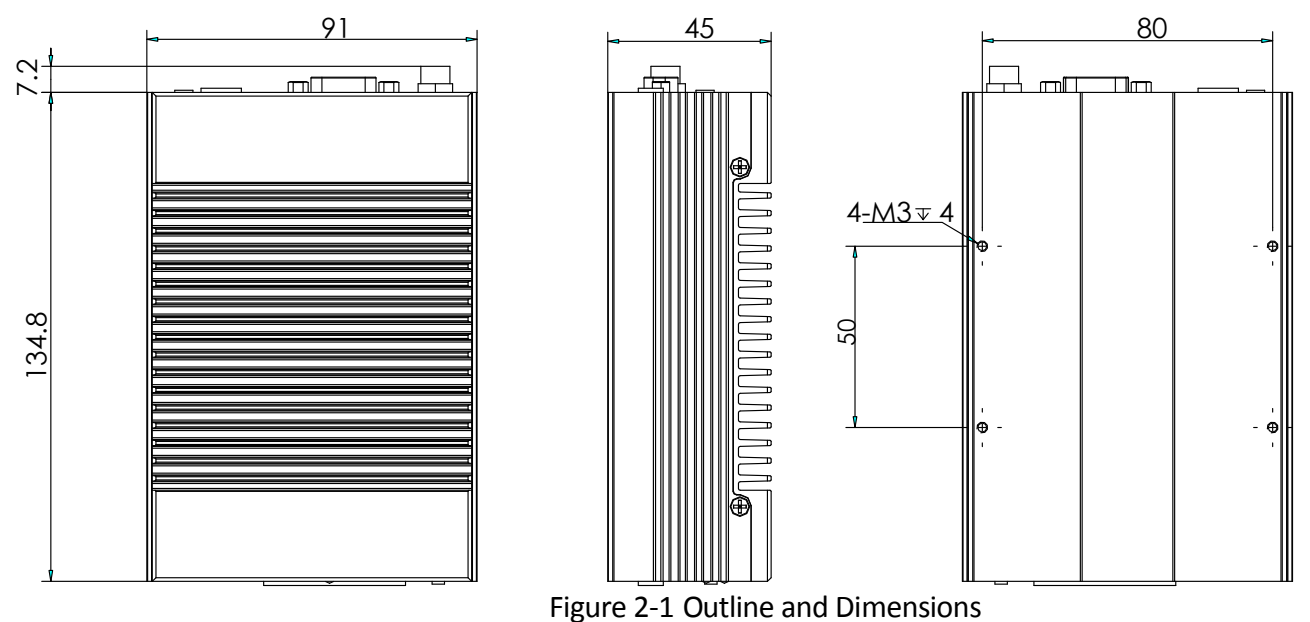

### 2.2 Installation

Use four M3 set screws to install the Vision Box.

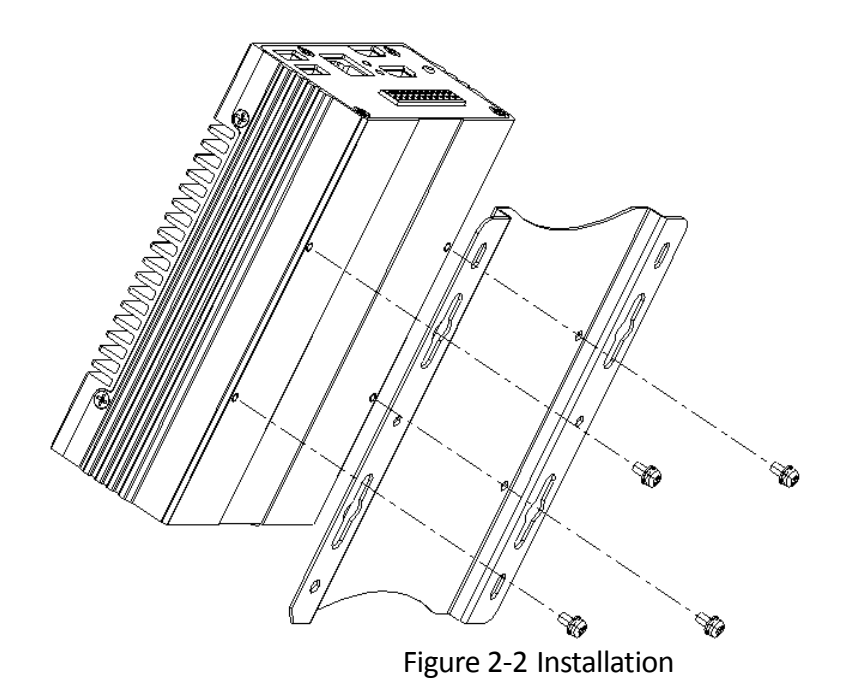

### 2.3 Panels

Refer to the following figure for the interfaces on the panel of Vision Box:

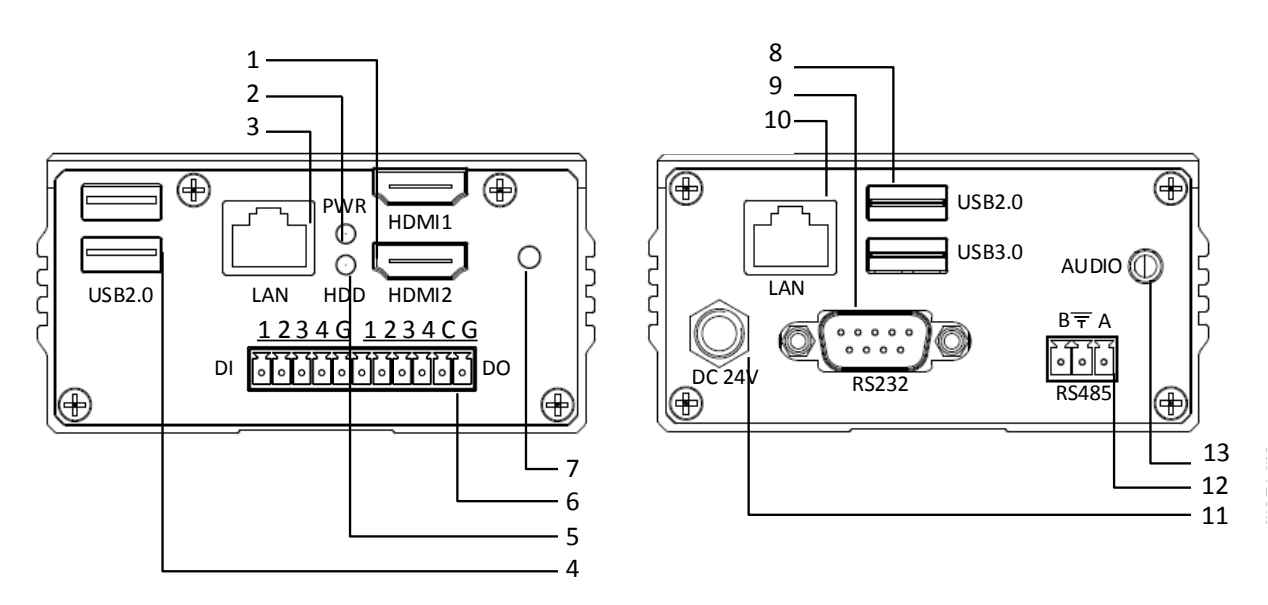

Figure 2-3 Indicators and Interfaces on the Panels

|--|

| No. | Name        | Descriptions                                             |
|-----|-------------|----------------------------------------------------------|
| 1   | HDMI1/HDMI2 | HDMI video output at up to 2560×1600 resolution.         |
| 2   | POWER       | Power indicator turns yellow when the device is running. |

| 3  | LAN Interface     | RJ-45 10/100/1000 Mbps self-adaptive Ethernet interface.                                                                |  |  |  |  |  |  |
|----|-------------------|----------------------------------------------------------------------------------------------------|--|--|--|--|--|--|
| 4  | USB 2.0 interface | 2 USB 2.0 Universal Serial Bus (USB) interfaces for additional devices such as USB mouse and USB Hard Disk Drive (HDD). |  |  |  |  |  |  |
| 5  | HDD               | IDD indicator blinks red when data is being read rom or written to HDD.                                                 |  |  |  |  |  |  |
| 6  | GPIO              | 4 GPIO input and 4 GPIO output connectors.                                                                              |  |  |  |  |  |  |
| 7  | Power             | Switch for turning on/off the device.                                                                                   |  |  |  |  |  |  |
| 8  | USB 3.0 interface | 1 USB 3.0 host interface<br>1 composite interface (USB3.0 client+ USB2.0 host)                                          |  |  |  |  |  |  |
| 9  | RS-232 Interface  | Connector for RS-232 devices.                                                                                           |  |  |  |  |  |  |
| 10 | LAN Interface     | RJ-45 10/100/1000 Mbps self-adaptive Ethernet interface.                                                                |  |  |  |  |  |  |
| 11 | Power Supply      | 24V DC,1A power supply                                                                                                  |  |  |  |  |  |  |
| 12 | RS-485 Interface  | Connector for RS-485 devices.                                                                                           |  |  |  |  |  |  |
| 13 | Audio In/Out      | HAD Stereo Line-out and single-track Mic-in                                                                             |  |  |  |  |  |  |

### 2.4 GPIO Connections

### 2.4.1 Pin Definitions

Refer to the following table for the pin definitions of GPIO inputs and outputs:

| Pin No. | Name    | Definition                      |  |  |  |
|---------|---------|---------------------------------|--|--|--|
| 1       | DI1     | Optical isolation input 1       |  |  |  |
| 2       | DI2     | Optical isolation input 2       |  |  |  |
| 3       | DI3     | Optical isolation input 3       |  |  |  |
| 4       | DI4     | Optical isolation input 4       |  |  |  |
| 5       | IN_GND  | Optical isolation input GNI     |  |  |  |
| 6       | DO1     | Optical isolation output 1      |  |  |  |
| 7       | DO2     | Optical isolation output 2      |  |  |  |
| 8       | DO3     | Optical isolation output 3      |  |  |  |
| 9       | DO4     | Optical isolation output 4      |  |  |  |
| 10      | COMMON  | Common                          |  |  |  |
| 11      | OUT_GND | Optical isolation output<br>GND |  |  |  |

Table 2-2 Pin Definitions

### 

The voltage for the optical isolation input is: 10-30V high TTL, 0-2V TTL.

The voltage for the optical isolation output is: 5-30V high TTL, 0-1.1V TTL, max. 90mA reverse current.

### 2.4.2 OutputConnections

#### **Connection Mode A**

The following connection can be adopted when the external device are connected, such as the LED, relay, beeper, etc.

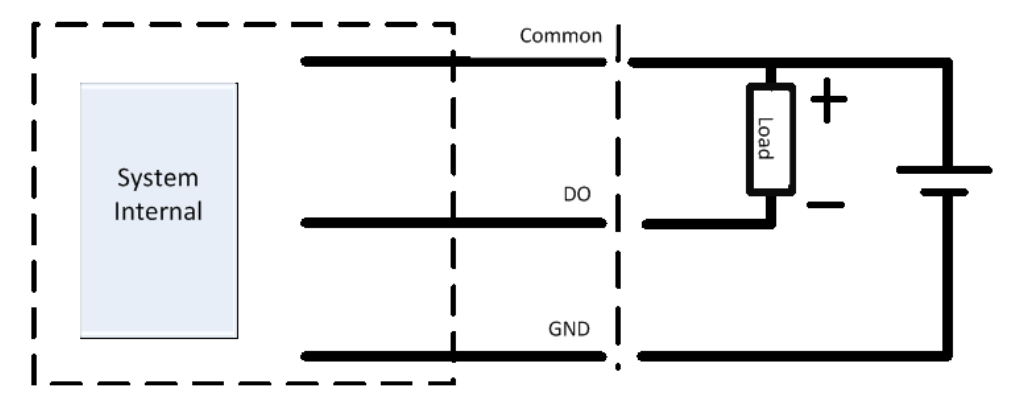

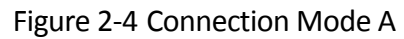

#### **Connection Mode B**

When the output is used as the signal, you need to add a pull-up resistor  $(12V/1^{2} 4k, 24V/2 \approx 8k)$  between the Common and Output to form a level signal. Refer to the following figure:

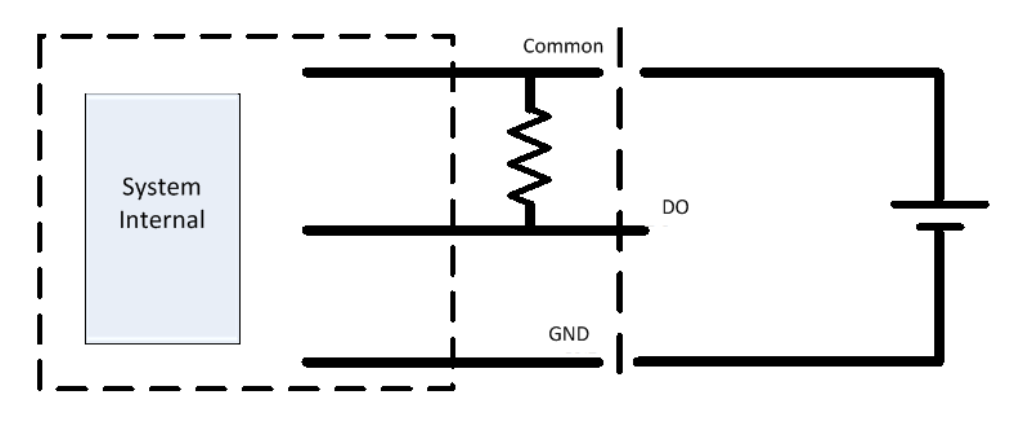

Figure 2-5 Connection Mode B

# Chapter 3 Operation of I/O and Demo

## 3.1 Input/Output Pattern

The input channel can be triggered by the upper level device control or the I/O control. And the PWM output and pulse output are provided.

The following three configuration patterns are selectable:

- Pattern 1 (All): triggering input by I/O or serial port triggering is configurable.
- Pattern 2: triggering input by I/O is configurable only.
- Pattern 3: triggering input by serial port enabling command is configurable only.

### 3.2 Operation of Demo

Open the Vision Box Mfc Demo to enter the following window:

| SerialProperty - |                  |                                          |                                                 |                                                                                                    |   |                     |
|------------------|------------------|------------------------------------------|-------------------------------------------------|----------------------------------------------------------------------------------------------------|---|---------------------|
| Com2 🔻           | BAUD_RATE_115200 | DATA_BITS -                              | PARITY_SCHEME_NONE                              | ▼ STOP_BITS_1                                                                                                    | • | OpenSerial CloseSer |
| PwmProperty-     |                  |                                          |                                                 | The description (see a)                                                                                                    |   |                     |
| C Show           | SSET_STATUS      | ₩ port2<br>₩ port3                       | IO_PWM_OUT                                      | CycleTime(ms)                                                                                                    |   | SendCommand         |
| PulseProperty –  |                  | ₩ port4                                  |                                                 | Duration(ms)(Max)                                                                                                    |   |                     |
| C Show           | SSET_STATUS      | ♥ port1<br>♥ port2<br>♥ port3<br>♥ port4 | IO_PULSE_OUT                                    | PulseNum Duration(ms)(Max) PulseInterval(ms)                                                                                                    |   | SendCommand         |
| nputProperty-    |                  |                                          |                                                 |                                                                                                    |   |                     |
| C Show           | SSET_STATUS      | ♥ port1<br>♥ port2<br>♥ port3<br>♥ port4 | IC_INPOT<br>IZ r1 IZ r2 IZ r3 I<br>ACTION_START | Image: Provide state state       Image: Provide state       Image: Provide | ¥ | SendCommand         |
| atternSelect     |                  |                                          |                                                 |                                                                                                    |   |                     |
|                  | PATTERN_ALL 💌    | SendCommand                              |                                                 |                                                                                                    |   | d                   |

Figure 3-1 Demo Interface

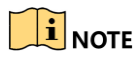

Please go to the official website to download the latest Demo.

### 3.2.1 Selecting Pattern

Three patterns are selectable: PATTERN\_ALL (pattern 1), PATTERN\_I\_O (pattern 2) and PATTERN\_SERIAL (pattern 3).

Step 1 Check the checkbox of **Show** to enable the settings.

Step 2 Select a pattern from the drop-down list.

- PATTERN\_ALL: trigger the input by I/O or serial port enabling as user demand.
- PATTERN\_I\_O: trigger input by I/O only.
- PATTERN\_SERIAL: trigger input by serial port enabling command only.

Step 3 Click the SendCommand to complete the settings.

| -PatternSelect- |             |   |             |
|-----------------|-------------|---|-------------|
| ି Show          | PATTERN_ALL | • | SendCommand |

Figure 3-2 Select Pattern

### 3.2.2 Triggering by I/O

#### • Task1: Input Settings

The input settings must be configured when the external signal (e.g., photoelectric sensor) is used for triggering the input port.

| I nort1              | IO_INPUT         | •    | EDGE_RISING |             |
|----------------------|------------------|------|-------------|-------------|
| I port2 I            | 🗹 r1 🔽 r2 🔽 r3 🖡 | ₹ r4 | Delay(ms)   | SendCommand |
| I♥ port3<br>I♥ port4 | ACTION_START     | •    | NOTICE_NO   |             |

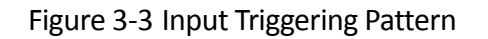

Step 1 Check the checkbox of **Show** to enable the settings.

Step 2 Select the SSET\_STATU mode to configure the parameters.

- 1) Check the checkbox of port 1-4 as demand.
- 2) Select the IO\_INPUT from the drop-down list.
- 3) Check the checkbox of output ports.
- 4) Select the ACTION\_START and configure it to EDGE\_RISING or EDGE\_FALLING triggering mode.
- 5) Set the delay time (ms) and select the NOTICE\_ON or NOTICE\_SEND to send the notice or not.
- 6) Click the SendCommand to complete the settings.

Step 3 Repeat the sub steps 1) to 3) of Step 2, and select the ACTION\_END and configure it to EDGE\_RISING or EDGE\_FALLING triggering mode. And repeat the sub steps 5) to 6) of Step 2 to complete the settings.

#### • Task2: Output Settings

The PWM output and pulse output can be configured. The PWM output setting is taken as the example in the following instructions.

| - DwmDroporty - |                  |                   |         |                                     |       |
|-----------------|------------------|-------------------|---------|-------------------------------------|-------|
| PWINFIOPEICy    |                  |                   | ✓ port1 | PulseWidth(ms)                      |       |
| Show            | SSET_STATUS      | •                 | ▼ port2 | IO_PWM_OUT  Cycle Time(ms)  SendCor | nmand |
|                 | port3<br>↓ port3 | Duration(ms)(Max) |         |                                     |       |

Figure 3-4 PWM Output Settings

Step 1 Select the SSET\_STATU mode to configure the parameters.

Step 2 Check the checkbox of port 1-4 as demand.

Step 3 Select the IO\_PWM\_OUT from the drop-down list.

Step 4 Set the parameters of pulse width (ms), cycle time (ms), and duration (ms).

#### 

You can enter Max in the duration to set continuous outputting.

Step 5 Click the SendCommand to complete the settings.

### 3.2.3 Triggering by Serial Port

#### Purpose

The serial port parameters must be configured when you use it to trigger the input. The pulse output setting is taken as the example in the following instructions.

| PulseProperty            |                                                                                |                                                                                                    |
|--------------------------|--------------------------------------------------------------------------------|----------------------------------------------------------------------------------------------------|
| G Show SSET_STATUS     ▼ | <ul> <li>✓ port1</li> <li>✓ port2</li> <li>✓ port3</li> <li>✓ port4</li> </ul> | IO_PULSE_OUT     PulseNum       Duration(ms)(Max)     SendCommand       LEVEL_HIGH     PulseInterval(ms) |

Figure 3-5 Pulse Output Settings

#### Step 1 Set the pulse parameters.

- 1) Select the SSET\_STATU mode to configure the parameters.
- 2) Check the checkbox of port 1-4 as demand.
- 3) Select the IO\_PULSE\_OUT from the drop-down list.
- 4) Select the LEVEL\_HIGHT, and set the parameters of pulse number, duration (ms) and pulse interval (ms).

### 

You can enter Max in the duration to set continuous outputting.

5) Click the SendCommand to complete the settings.

- Step 2 Select the STROBE\_STATUS mode and set the ENABLE\_START to start enabling the serial port. Click the SendCommand to complete the settings
- Step 3 Select the STROBE\_STATUS mode and set the ENABLE\_END to end the serial port enabling. Click the SendCommand to complete the settings

### 3.2.4 Configuring Serial Port Property

In the original operating system, the default port used by GPIO is Com2, with the baud rate of 115200, 8 data bits, and 1 stop bit.

Hardware of Vision Box serial port is corresponding to COM port, which can be seen and configured through "Device Manager"  $\longrightarrow$  "Ports (COM & LPT)". Right click "COM1", select "Properties".

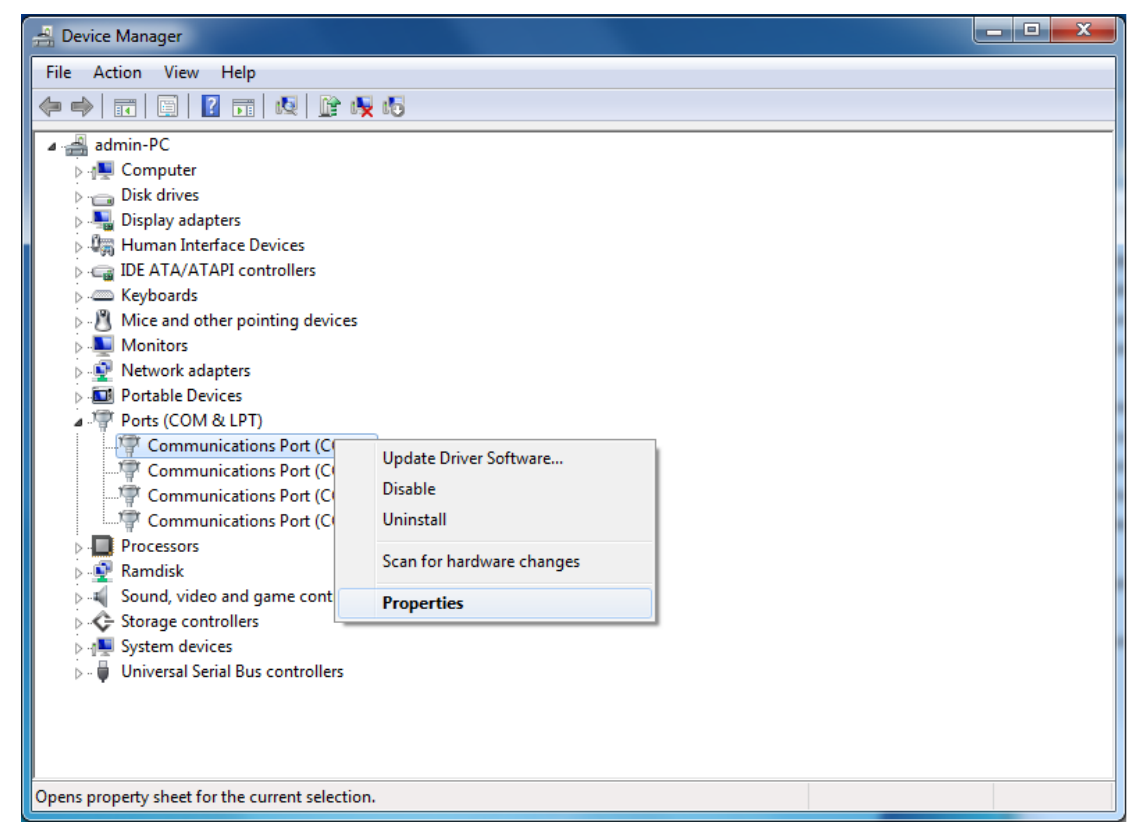

Figure 3-6 Serial port property entrance interface

In "Communications Port (Com1) Properties" interface, select "Resources" page, as shown in Figure. IRQ information can be found in this window, IRQ corresponded to each COM port is shown in Table 3-1.

| Communications Po          | rt (COM1) Properties           | ×             |  |
|----------------------------|--------------------------------|---------------|--|
| General Port Setti         | ngs Driver Details Resources   |               |  |
| Communications Port (COM1) |                                |               |  |
| Resource settings          | :                              |               |  |
| Resource type              | Setting                        |               |  |
| I/O Range                  | 03F8 - 03FF<br>0x00000004 (04) |               |  |
| Setting based on:          | Current configuration          | -             |  |
|                            | Use automatic settings         | hange Setting |  |
| Conflicting device         | list:                          |               |  |
| No conflicts.              |                                | <u>^</u>      |  |
|                            |                                |               |  |
|                            |                                | Ŧ             |  |
|                            | Ок                             | Cancel        |  |

Figure 3-7 Serial port "Resource" window

| Table 3-1 Information correspon | d to function and | l serial port hardware IRQ |
|---------------------------------|-------------------|----------------------------|
|---------------------------------|-------------------|----------------------------|

| Original Serial<br>Port No. | Correspond<br>Function | IRQ Information |
|-----------------------------|------------------------|-----------------|
| COM1                        | RS232                  | 0x0000004 (04)  |
| COM2                        | GPIO                   | 0x000000A (10)  |
| СОМЗ                        | RS485                  | 0x0000003 (03)  |
| COM4                        | NULL                   | 0x000000B (11)  |

Click "Advanced" in "Port Settings" page of "Communications Port (Com1) Properties" interface, modify the serial port number correspond to hardware in system, as shown in Figure 3-8.

| Advanced Settings for COM4                                                     | Boarmont (B)                                                                              |             |      | ×                        |
|--------------------------------------------------------------------------------|-------------------------------------------------------------------------------------------|-------------|------|--------------------------|
| Use FIFO buffers (requ<br>Select lower settings to<br>Select higher settings f | uires 16550 compatible UART)<br>o correct connection problems.<br>for faster performance. |             |      | OK<br>Cancel<br>lefaults |
| Receive Buffer: Low (1)                                                        | 1                                                                                         | High (14)   | (14) |                          |
| Transmit Buffer: Low (1)                                                       | · · · ·                                                                                   | U High (16) | (16) |                          |
| COM Port Number: COM4                                                          | •                                                                                         |             |      |                          |

Figure 3-8 Hardware modification window correspond to serial port

The Com1 of the Vision Box corresponds to the RS-232, the Com3 to RS-485, and the Com4 is null.

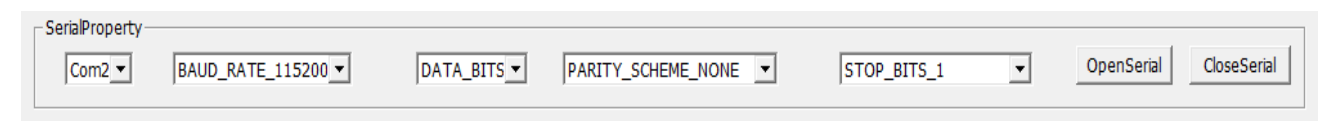

Figure 3-9 Serial Port Property

## Chapter 4 Video Output Configuration

### 4.1 HDMI Video Output

The Vision Box provides two HDMI output interfaces for connection to the HDMI display unit (or to VGA display unit with HDMI-to-VGA adapter). Up to 2560 x 1600 resolution is supported.

### 4.2 Remote Access

The Vision Box is installed with the MVWhere client software for device access to the LAN. Use the MVWhere client software to find the IP address of the controller for remote access.

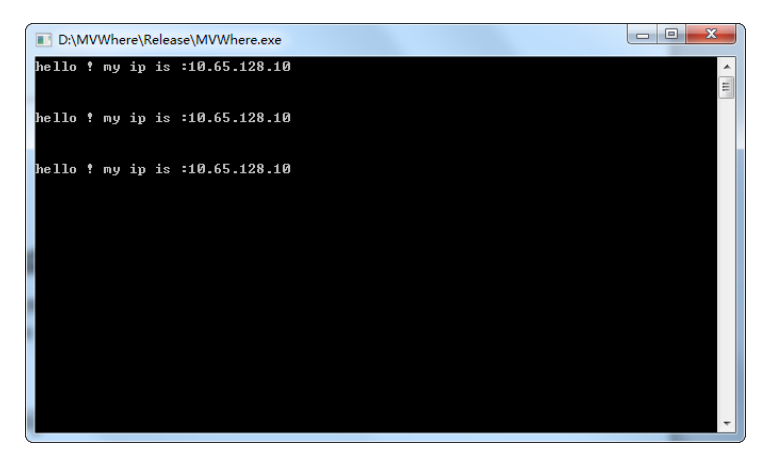

Figure 4-1 Use MVWhere to Find Box IP Address

### 

Default user name: administrator, password: 123456. Based on the security requirements, it is strongly recommended that the user modify the initial password when first using Vision Box.

## Chapter 5 System and Driver Installation

## 5.1 Installing Operating System

The operating system can be installed via USB storage device (e.g., USB DVD, USB mobile disk, etc.). Connect the USB storage device and operate the following instructions to install the system in the BIOS mode.

#### **Option 1**

Step 1 Start up the device and press the DELETE key to enter the BIOS settings page.

Step 2 Enter the Save&Quit menu, find the USB storage device you connect and enter it to install the system according to the prompts.

#### **Option 2**

Step 1 Start up the device and press the DELETE key to enter the BIOS settings page.

Step 2 Enter the Advanced > CSM Configuration menu and set the Boot option filer to Legacy only.

Step 3 Enter the BOOT menu, and set the *Boot Option #1* to the boot from your USB storage device.

Step 4 Save the settings and exit from the BIOS.

Step 5 Reboot the device to load the operating system from the USB storage device.

### 

After the completion of the operating system, you need the change the *Boot Option #1* back to the boot from hard disk.

### 5.2 Installing the Driver

Select and install the driver programs from the provided CD-ROM of the product. For upgrading requirement, go to the official website to download the latest driver package.

| Intel_EMGD.WIN7_PC_Version_37_15   | 1/14/2012 12:55 |
|------------------------------------|-----------------|
| SetupChipset_10.0.13_PV            | 1/14/2012 12:55 |
| 🕌 SetupUSB3                        | 1/14/2012 12:55 |
| 🔀 .NET_Farmwork4.5.1               | 6/20/2016 11:36 |
| 🛃 0006-64bit_Win7_Win8_Win81_Win10 | 6/20/2016 11:36 |
| 🚼 PROWin×64                        | 6/20/2016 11:38 |

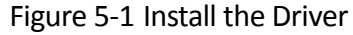

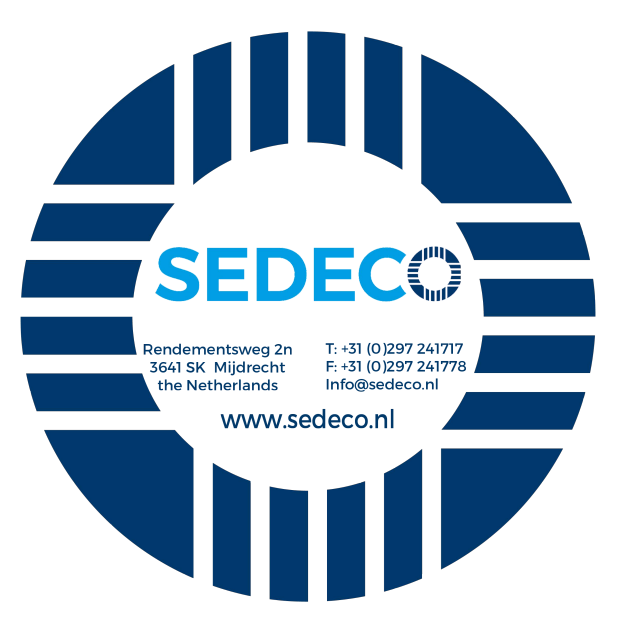